## How to Review and Setup Direct Deposit

Please follow the below instructions on how to review Direct Deposit information and setup an account for Accounts Payable reimbursements.

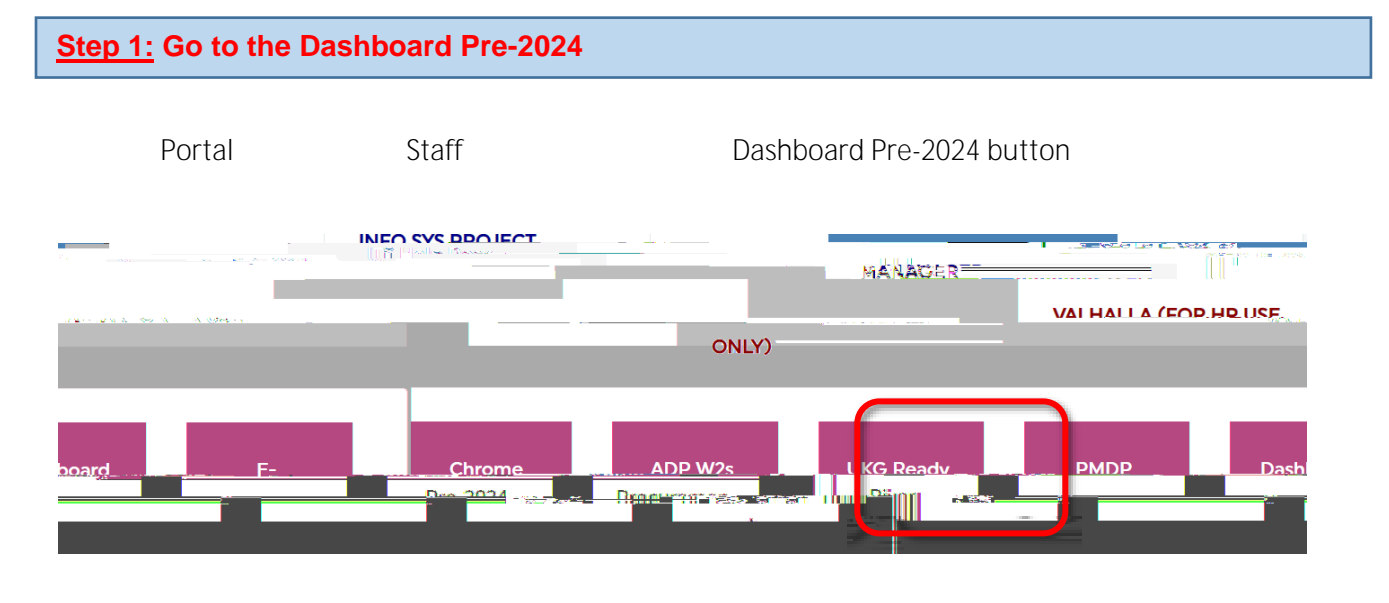

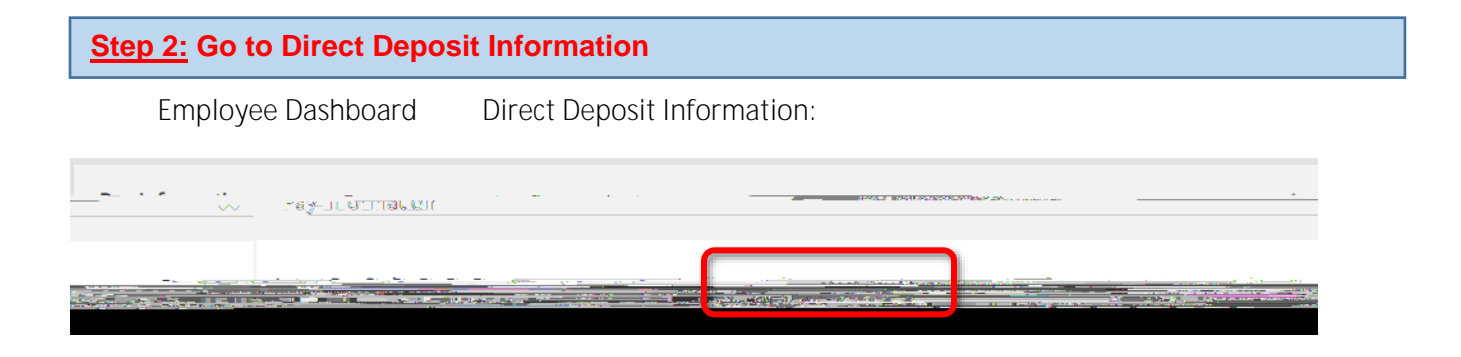

Accounts Payable

Step 3: Add a New Account

Accounts Payable

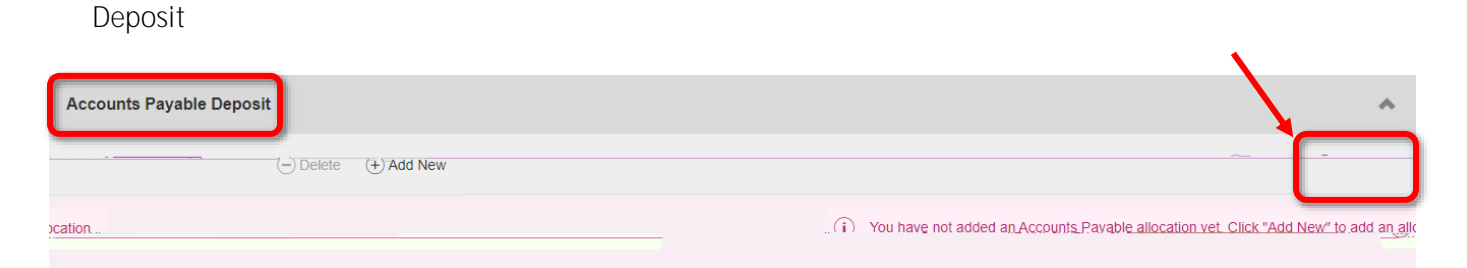

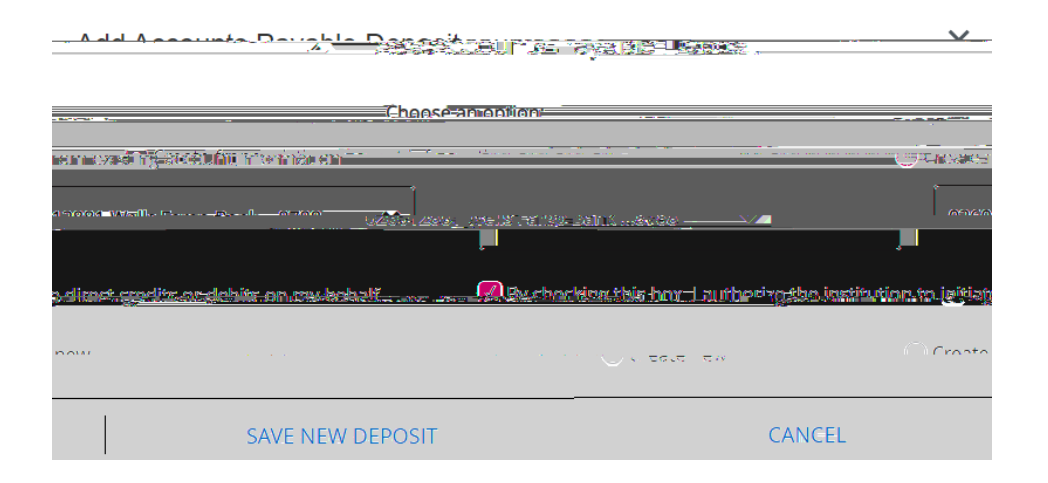

By checking this box, I authorize the institution to

Save Changes

initialize direct credits or debits on my behalf

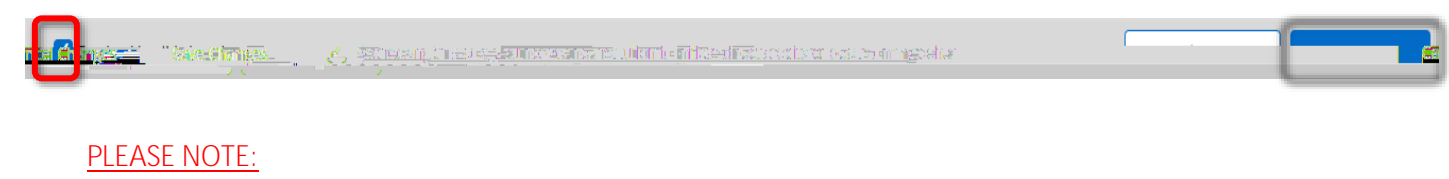

DID NOT

Hello Minnie Mouse

Perent Channes have been good to some direct description for attain The documents of the ADD and the article of the ADD and the article of the ADD and the ADD and

Thanks Payroll Department payroll@pace.edu

Create from existing account information